## Instruction on passing KYC procedure for the participant of the Cryptaur project

## Passing the procedure through Cryptaur Ether Wallet

1. Log it to your Cryptaur investor account at http://wallet.cryptaur.com, specifying your e-mail and password.

| $\leftarrow$ $\rightarrow$ $C$ $\triangleq$ Защищено   https://wallet.cryptaur.com/investor/login |                               |             | Q <b>6</b>  | • ₪ ☆ | Ħ E      |
|---------------------------------------------------------------------------------------------------|-------------------------------|-------------|-------------|-------|----------|
| <b>crypt</b> aur                                                                                  |                               | LOG         | IN REGISTER |       | <b>~</b> |
|                                                                                                   | CRYPTAUR LOGIN                |             |             |       |          |
|                                                                                                   | Email                         | )           |             |       |          |
|                                                                                                   | Password                      | )           |             |       |          |
|                                                                                                   | LOGIN                         |             |             |       |          |
|                                                                                                   | Forgot your account login?    |             |             |       |          |
|                                                                                                   | RECOVER                       |             |             |       |          |
|                                                                                                   | Not a member yet?             |             |             |       |          |
|                                                                                                   | REGISTER                      |             |             |       |          |
|                                                                                                   |                               |             |             |       |          |
| Convicient @ 2017. All sight received                                                             |                               | Termo and C | onditions   |       |          |
| Convright © 2017. All right reserved.                                                             | Not a member yet?<br>REGISTER | Terms and C | onditions   |       |          |

2. Agree with passing the KYC procedure in your account.

| cryptaur                 | DASHBOARD TH                                                                      | RANSACTIONS HISTORY                                              | CRYPTAUR ETHER WALLET                                               | SETTINGS         | LOGOUT      |
|--------------------------|-----------------------------------------------------------------------------------|------------------------------------------------------------------|---------------------------------------------------------------------|------------------|-------------|
| otal tokens minted Total | ATTENTION!                                                                        |                                                                  |                                                                     | M                | Total XRP   |
| CPT 8                    | You own PROOF tokens which will be s                                              | oon transferred from Etheraum                                    | to NEM blockchain. To make a                                        | ed               | contributed |
| 7 662 180 148            | transfer you need to fill in the KYC (Kno                                         | w Your Customer) standard for                                    | m . If you want to do this now, the                                 | 734              | XRP 353 174 |
|                          | PROOF tokens will be blocked on your v<br>redirected to the page with the KYC for | vallet before the end of the KYC<br>n on the PROVER project webs | c procedure, and you will be<br>ite. After the end of the procedure |                  |             |
|                          | you will be given PROOF tokens in NEM                                             | blockchain. Please notify that                                   | your wallet in NEM blockchain will be                               |                  |             |
|                          | generated automatically and accessible                                            | e through the cryptaur participa                                 | int's account.                                                      |                  |             |
| PL                       | YES, I UNDERSTAND AND AGREE                                                       | E. NOT NOW.                                                      |                                                                     |                  |             |
|                          |                                                                                   |                                                                  |                                                                     |                  |             |
| 管 3563.938917 CPT        |                                                                                   | <b>@</b> 0.                                                      | 00000000 ETH                                                        |                  |             |
| CONTRIBUTED              |                                                                                   |                                                                  | Split bounty between re                                             | invest and withd | raw         |
| ETH                      | 0.0090                                                                            | Part to rein                                                     | nvest: 0.00000000                                                   |                  |             |
| BTC                      | 0.0000                                                                            | Part to wit                                                      | hdraw: 0.00000000                                                   |                  |             |
| XEM                      | 0.0000                                                                            | •                                                                |                                                                     |                  |             |
| XRP                      | 25.0218                                                                           |                                                                  | Drag slider to a                                                    | ljust values     |             |
| WITHDRAWN                | 0.0014 ETH                                                                        |                                                                  |                                                                     |                  |             |
|                          |                                                                                   |                                                                  | REINVEST, W                                                         | THDRAW           |             |
|                          |                                                                                   |                                                                  |                                                                     |                  |             |
|                          |                                                                                   | MV CONTRIBUTION                                                  |                                                                     |                  |             |

3. If you own less than 500 000 PROOF, verification will be automatic.

|       | Investors verification ×                                                                   | TSA whitepaper onepager three-pager |
|-------|--------------------------------------------------------------------------------------------|-------------------------------------|
| 482 O | Form data successfully sended                                                              | ).5000000                           |
| 483 📀 | (!) Without all this info we can not transfer your<br>PROOF from Ethereum to NEM playform. | 7.0000000                           |
| 484 O | Thank you                                                                                  | . 0000000                           |
| 485 O | According our residens we have to verify our project participants                          | 0.0000000                           |
| 486 🥪 | name                                                                                       | 9.0000000                           |
| 487 🧭 | • email                                                                                    | . 0000000                           |
| 488 O | ETH wallet     NEM wallet                                                                  | 0.0000000                           |
| 489 🧭 |                                                                                            | . 5000000                           |
| 490 🔿 | Personal Info                                                                              | . 27470076                          |
| 491 O | lyan                                                                                       | 0.0000000                           |
| 492 O |                                                                                            | . 0000000                           |
| 493 O |                                                                                            | 9.0000000                           |
| 494 🧭 | Ivanov                                                                                     | . 0000000                           |
| 495 O |                                                                                            | 5.0000000                           |
| 496 O | ivanov@nordavind.ru                                                                        | 0.0000000                           |
| 497 O |                                                                                            | . 0000000                           |
| 498 O |                                                                                            | . 0000000                           |
| 499 O | ETH 0x14f05a4593ee1808541525a5aa39e344381251e6                                             | 2.00033372                          |
| 500 0 |                                                                                            | .0000000                            |
|       | NDZMWZOFODEHMTAHTOOW7VN5PEJCDFIQAVZEX4OU                                                   |                                     |

4. If you own 500 000 PROOF you will be redirected to the verification page. Then upload the following documents:

- Passport (passport or other identity document with a holder's photo);
- Bill (a document confirming the permanent registration address, a national passport with a stamp confirming the current living address or one of the documents issued not earlier than 6 months before the uploading date: utility bill, local authority tax account, bank statement);
- Bank documents (reference letter confirming that the participant is the bank's client).

The documents must be submitted in their original form or in a certified true copy form.

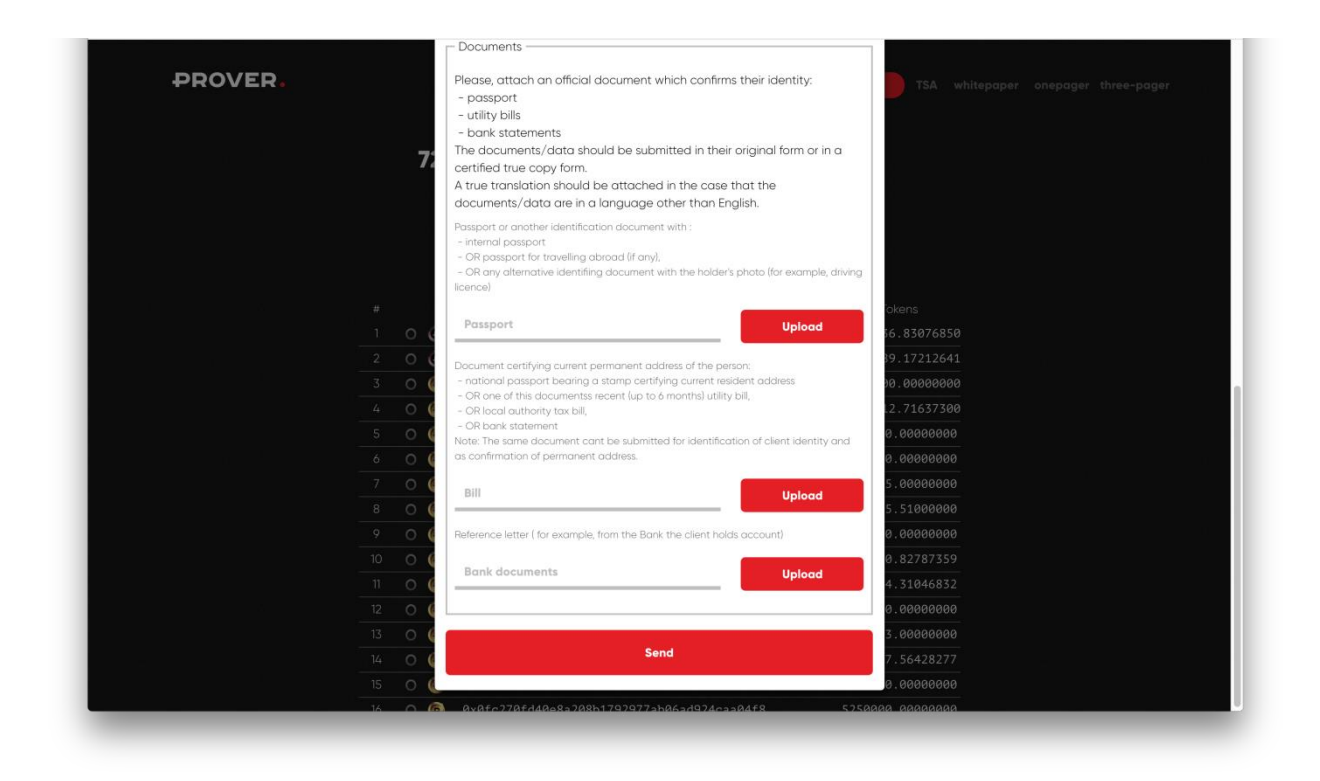

- 5. Press Send.
- 6. Wait for the confirmation of the procedure, notification will be sent to the specified e-mail
- 7. You can find the procedure status on prover.io.

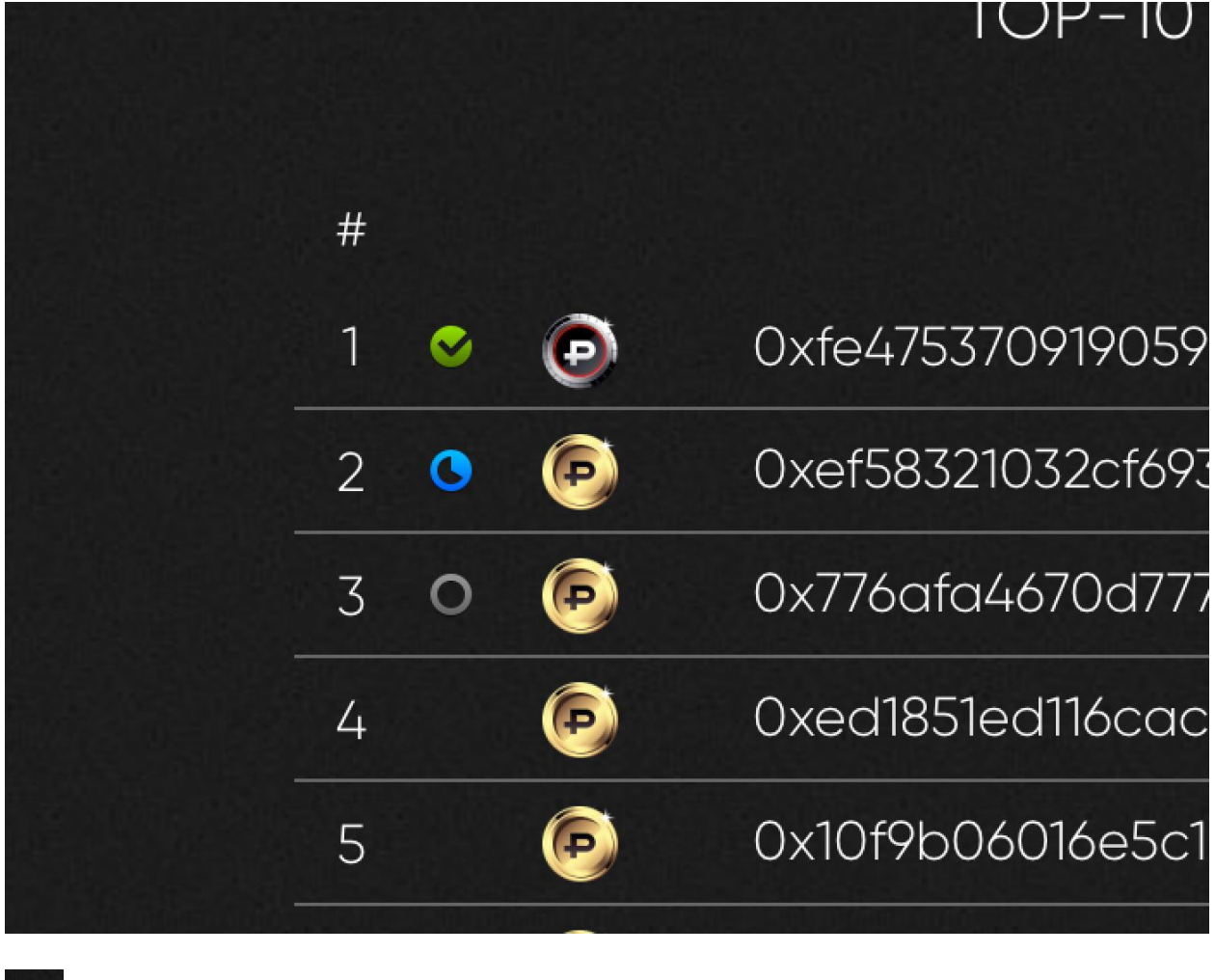

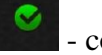

- confirmed

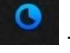

- in process

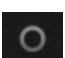

- not passed

8. After the passing of KYC procedure is confirmed, PROOF tokens will be credited to your Cryptaur Wallet.

|                                                                                 | etherwallet   |                       |                                                                                                    |                     | 9 <b>4 6 7</b> |
|---------------------------------------------------------------------------------|---------------|-----------------------|----------------------------------------------------------------------------------------------------|---------------------|----------------|
| cryptaur                                                                        | DASHBOARD     | TRANSACTIONS HISTORY  | CRYPTAUR ETHER WALLET                                                                                                    | SETTINGS LOGOUT     | <b>—</b> ~     |
| TO SEE                                                                          | YOUR TOKENS I | N YOUR OWN WALLET ENT | ER THE FOLLOWING VALUES                                                                                                    |                     |                |
| Token Contract Address<br>0x88d50B466BE55222019D71F9E8fAe17f5f45FCA             |               | Token Symbol<br>CPT   |                                                                                                    | Decimal<br>8        |                |
|                                                                                 |               | CRYPTAUR ETHER WAL    | LET                                                                                                    |                     |                |
|                                                                                 |               |                       |                                                                                                    |                     |                |
|                                                                                 |               |                       |                                                                                                    |                     |                |
| Address                                                                         |               |                       |                                                                                                    |                     |                |
| Address<br>0x3972ac286bd9db1456a5be259184dcfa6d9c2689                           |               |                       | Ether                                                                                                    |                     |                |
| Address<br>0x3972ac286bd9db1456a5be259184dcfa6d9c2689<br>ount to Send           |               |                       | Ether<br>NEM                                                                                                    |                     |                |
| Address 0x3972ac286bd9db1456a5be259184dcfa6d9c2689 ount to Send Amount          |               | xem                   | Ether NEM Account Address NDZMWZOFODEHMTAHTOOW7\                                                                                                    | /N5PEJCDFIQAVZEX40U |                |
| Address 0x3972ac286bd9db1456a5be259184dcfa6d9c2689 ount to Send Amount          |               | XEM 🔻                 | Ether NEM Account Address NDZMWZOFODEHMTAHTOOW7V Account Balance                                                                                                 | /N5PEJCDFIQAVZEX40U |                |
| Address Ox3972ac286bd9db1456a5be259184dcfa6d9c2689 Ount to Send Amount          |               | XEM 🔻                 | Ether NEM Account Address NDZMWZOFODEHMTAHTOOW7V Account Balance 2.81420400 PF                                                                                   | /NSPEJCDFIQAVZEX4OU |                |
| Address<br>0x3972ac286bd9db1456a5be259184dcfa6d9c2689<br>ount to Send<br>Amount |               | XEM 🔻                 | Ether<br>NEM<br>Account Address<br>NDZMWZOFODEHMTAHTOOW7V<br>Account Balance<br>2.81420400 PF<br>Transaction History                                             | /N5PEJCDFIQAVZEX40U |                |
| Address 0x3972ac286bd9db1456a5be259184dcfa6d9c2689 ount to Send Amount SEN      |               | XEM V                 | Ether<br>NEM<br>Account Address<br>NDZMWZOFODEHMTAHTOOW7V<br>Account Balance<br>2.81420400 PF<br>Transaction History<br>explorer.nemchina.com<br>chain.nem.ninia | /N5PEJCDFIQAVZEX40U |                |
| Address 0x3972ac286bd9db1456a5be259184dcfa6d9c2689 ount to Send Amount SEN      | ID            | хем 🔻                 | Ether<br>NEM<br>Account Address<br>NDZMWZOFODEHMTAHTOOW7V<br>Account Balance<br>2.81420400 PF<br>Transaction History<br>explorer.nemchina.com<br>chain.nem.ninja | /N5PEJCDFIQAVZEX40U |                |

Note: if you have passed the KYC procedure without uploading the documents, no more than 499,999 PROOF will be credited to your NEM account. For more PROOF crediting, upload the documents.